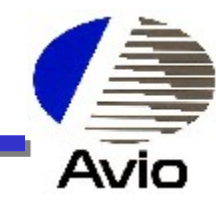

# Training for human screening R300-D

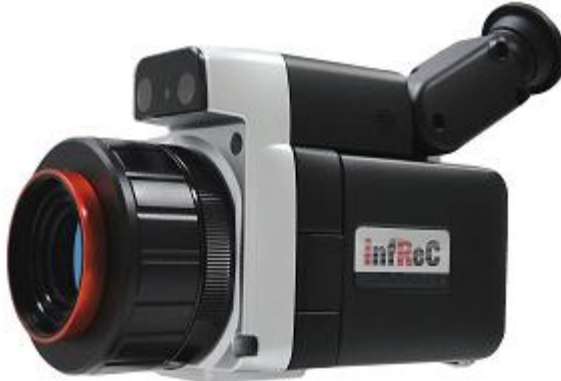

# NIPPON AVIONICS CO., LTD.

#### Infrared & Measuring Equipment Division

### Agenda

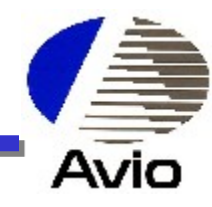

>STEP 1 : What is Thermography?

# ≻STEP 2 : SETTING ALARM

# >STEP 3 : SETTING COLOR ALARM

# >STEP 4 : TRACE MAX CURSOR

# What is Thermography?

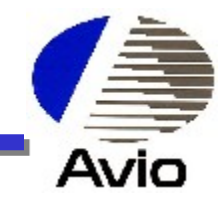

"Infrared Thermography" is the machine which is detect Infrared energy from radiating object surface, and it can indicate 2D temperature distribution.

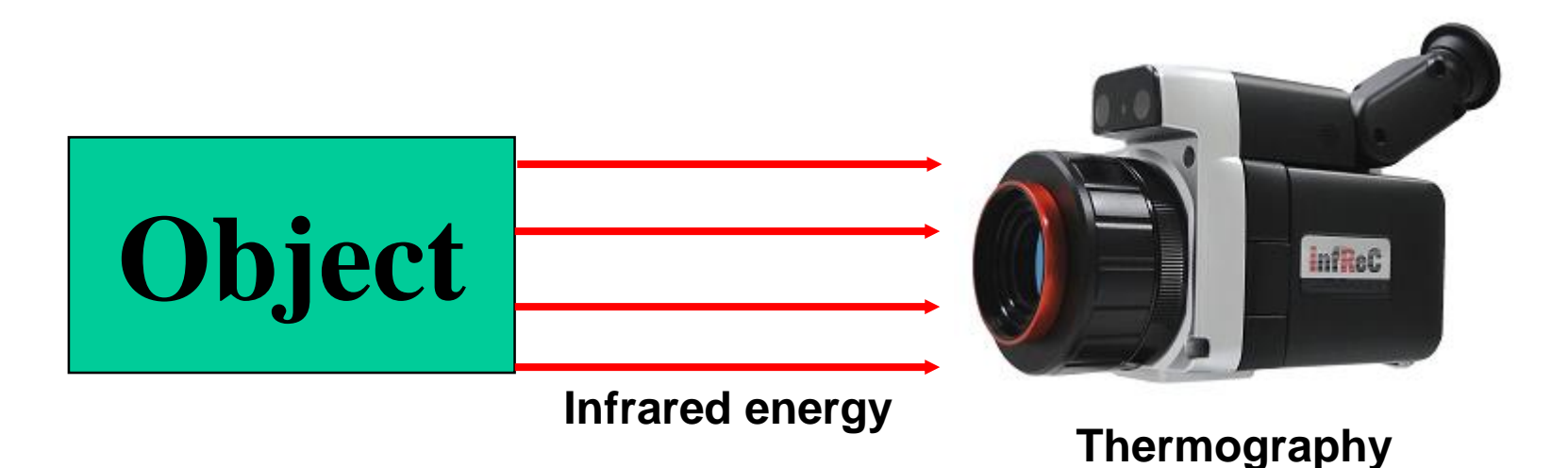

# FUNCTION OF EACH BUTTON AND TERMINAL

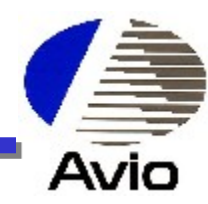

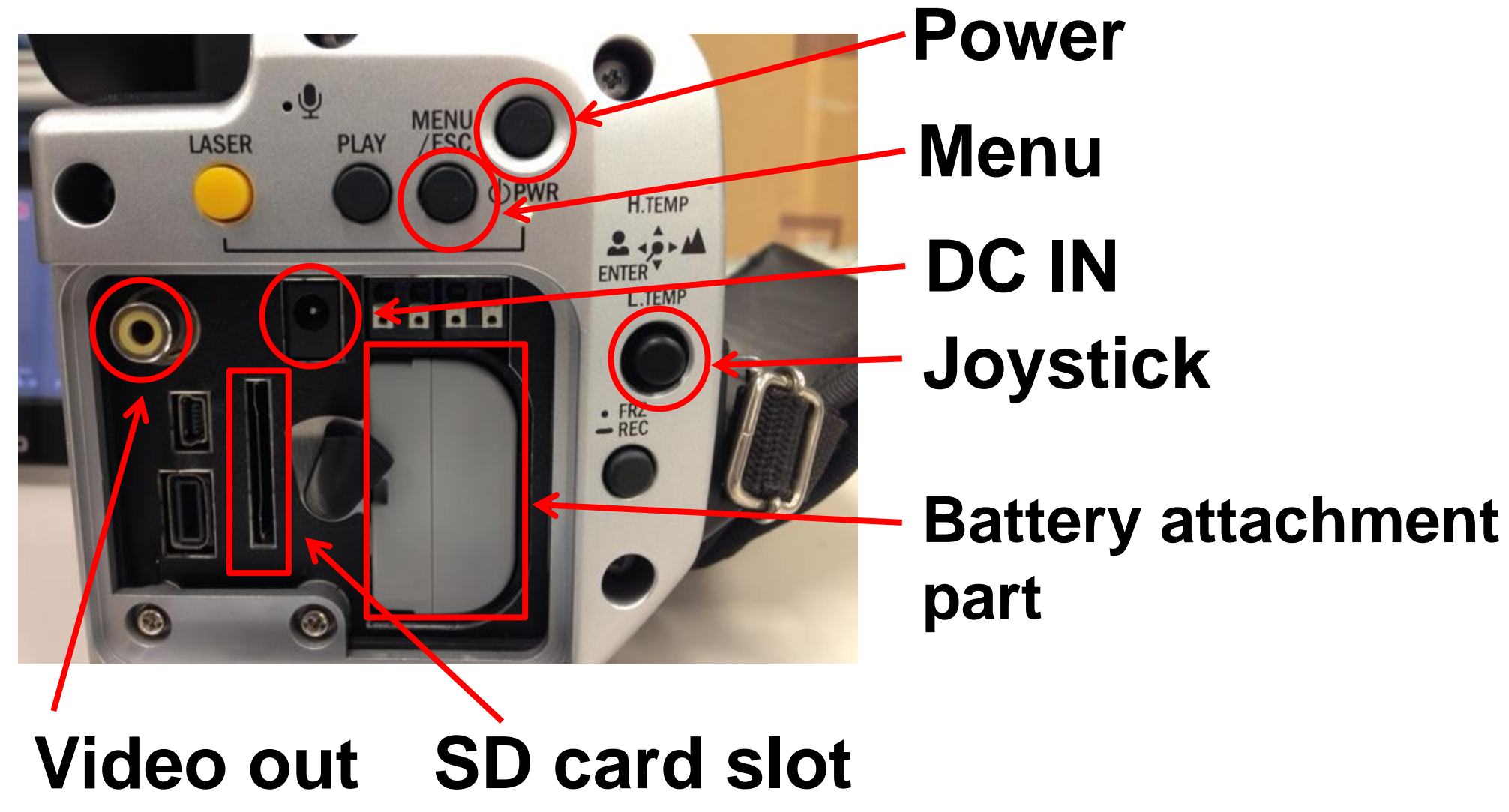

# FUNCTION OF EACH BUTTON AND TERMINAL

ESE

AS

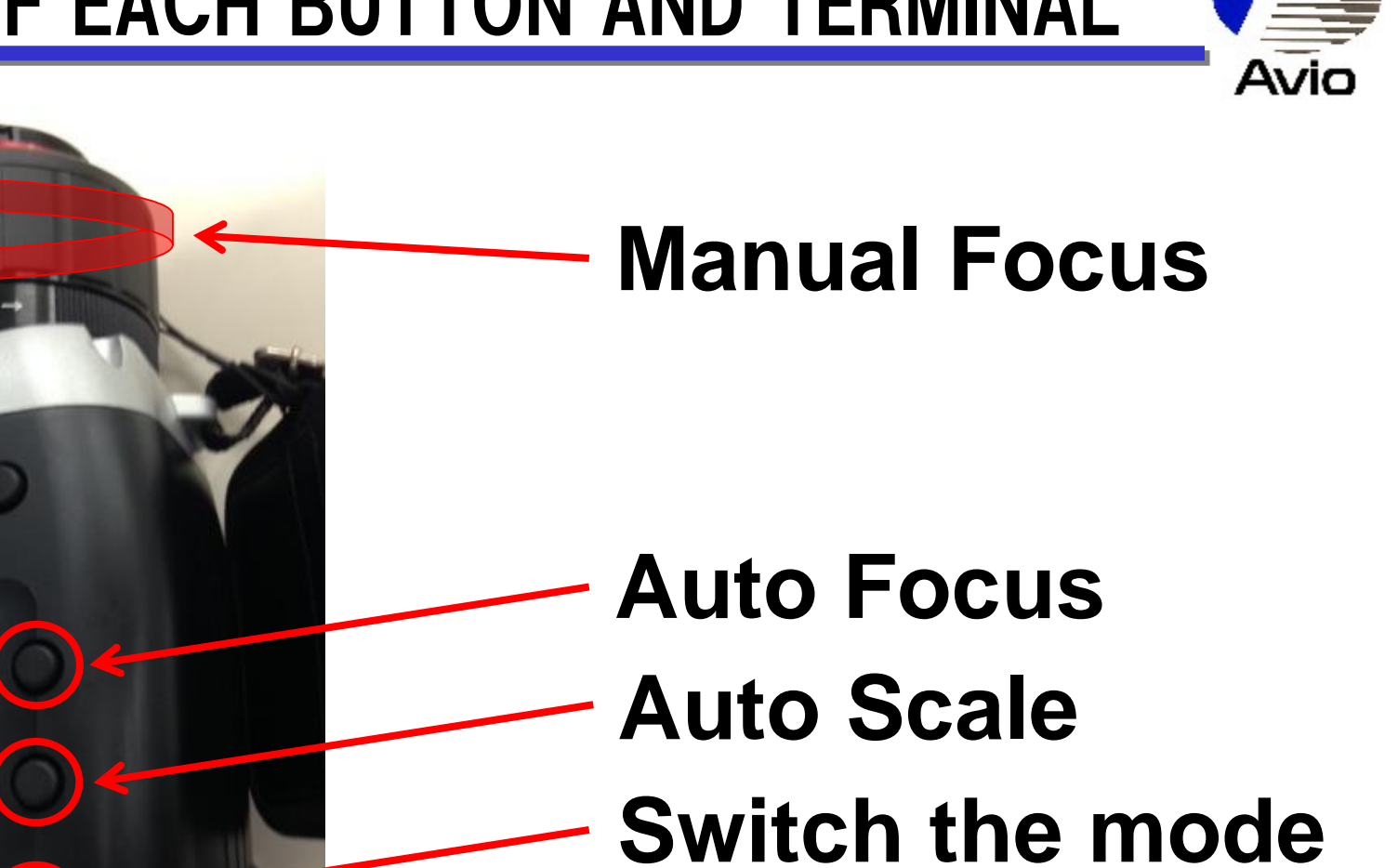

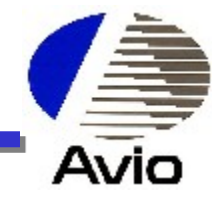

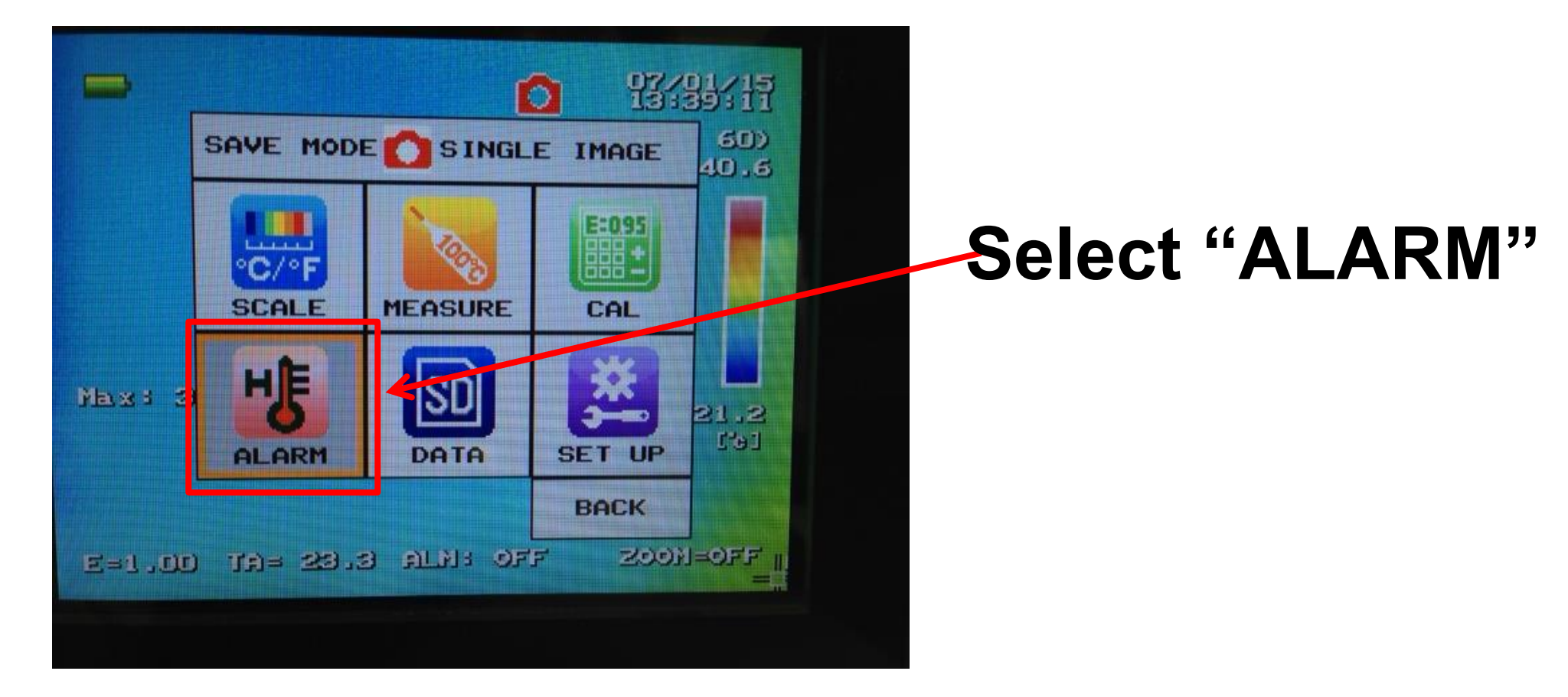

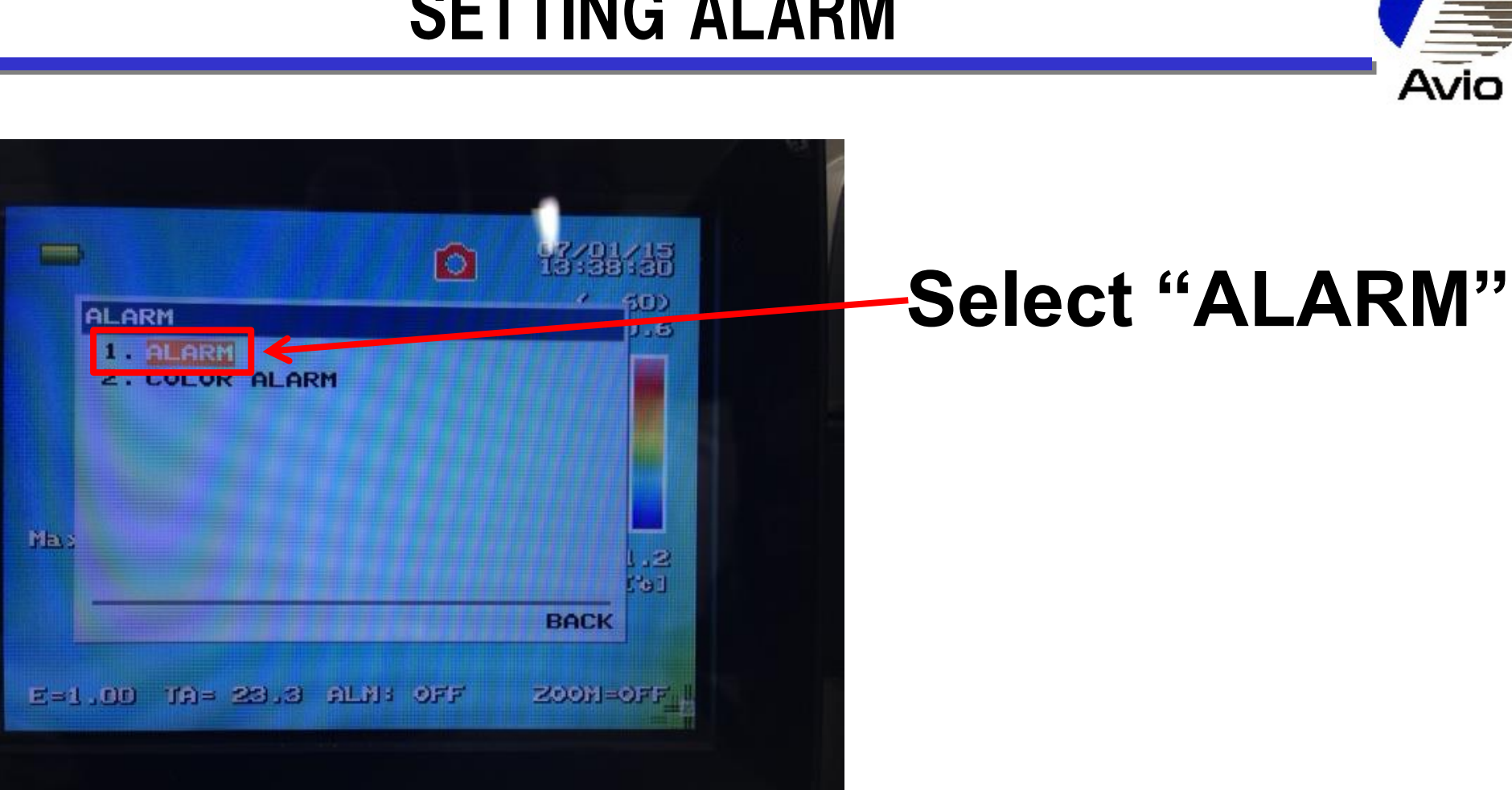

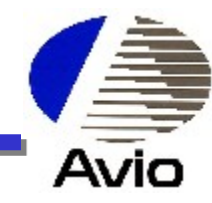

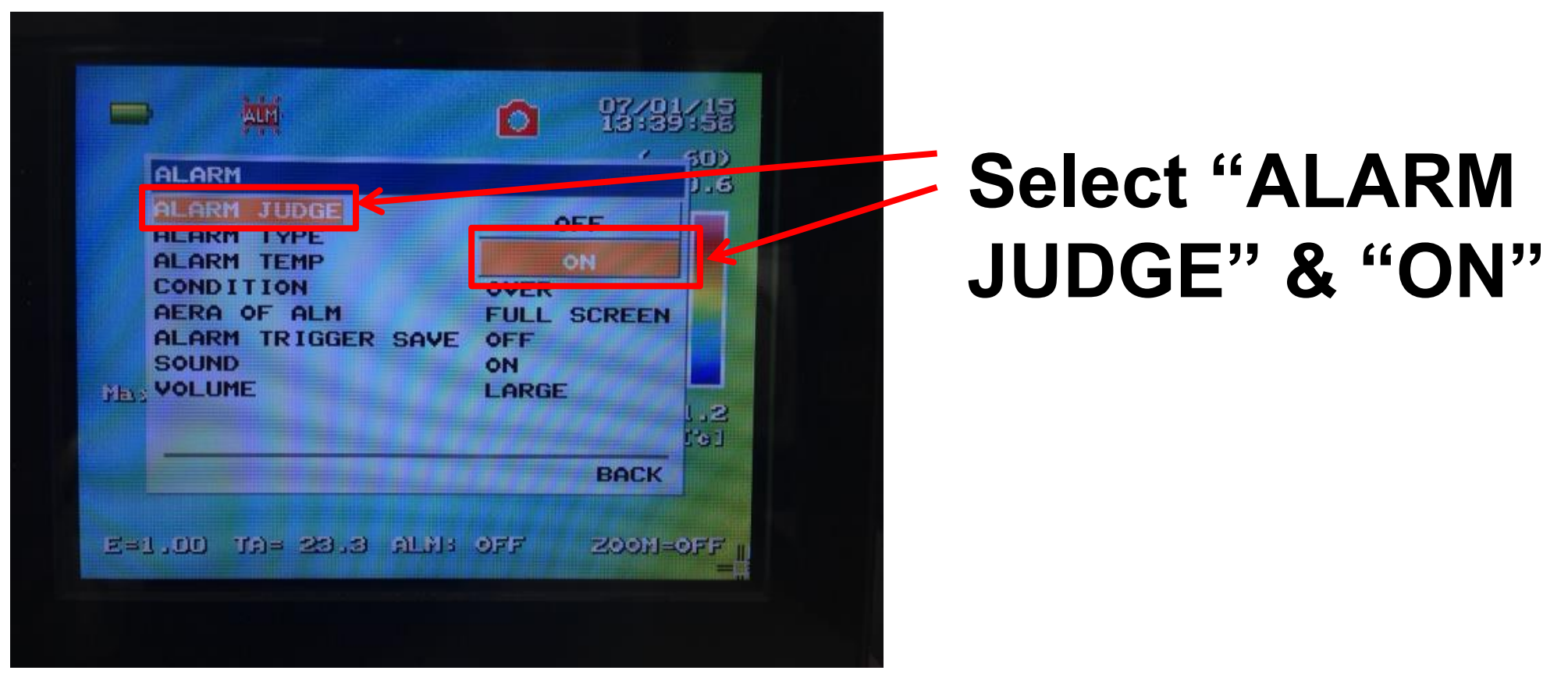

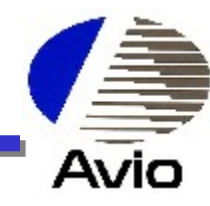

| -                            | ***                                    |        |                            | 353-3-4  | 50) |
|------------------------------|----------------------------------------|--------|----------------------------|----------|-----|
| ALI                          | ARM                                    |        |                            |          | 0.6 |
| AL                           | ARM JUDGE                              |        | ON                         | CANT     |     |
| 31                           | ARM TEMP                               |        | 38                         | · 0 'c 4 | -   |
| AEI<br>ALI<br>SOI<br>EIS VOI | RA OF ALM<br>ARM TRIGGE<br>UND<br>LUME | r save | FULL<br>OFF<br>ON<br>LARGE | SCREEN   | 1.2 |
|                              |                                        |        |                            | BACK     |     |
|                              |                                        |        |                            |          |     |

# Select "ALARM TEMP" & set "Temperature"

#### CAUTION Please decide alarm temperature value on your side. NIPPON AVIONICS CO.,LTD

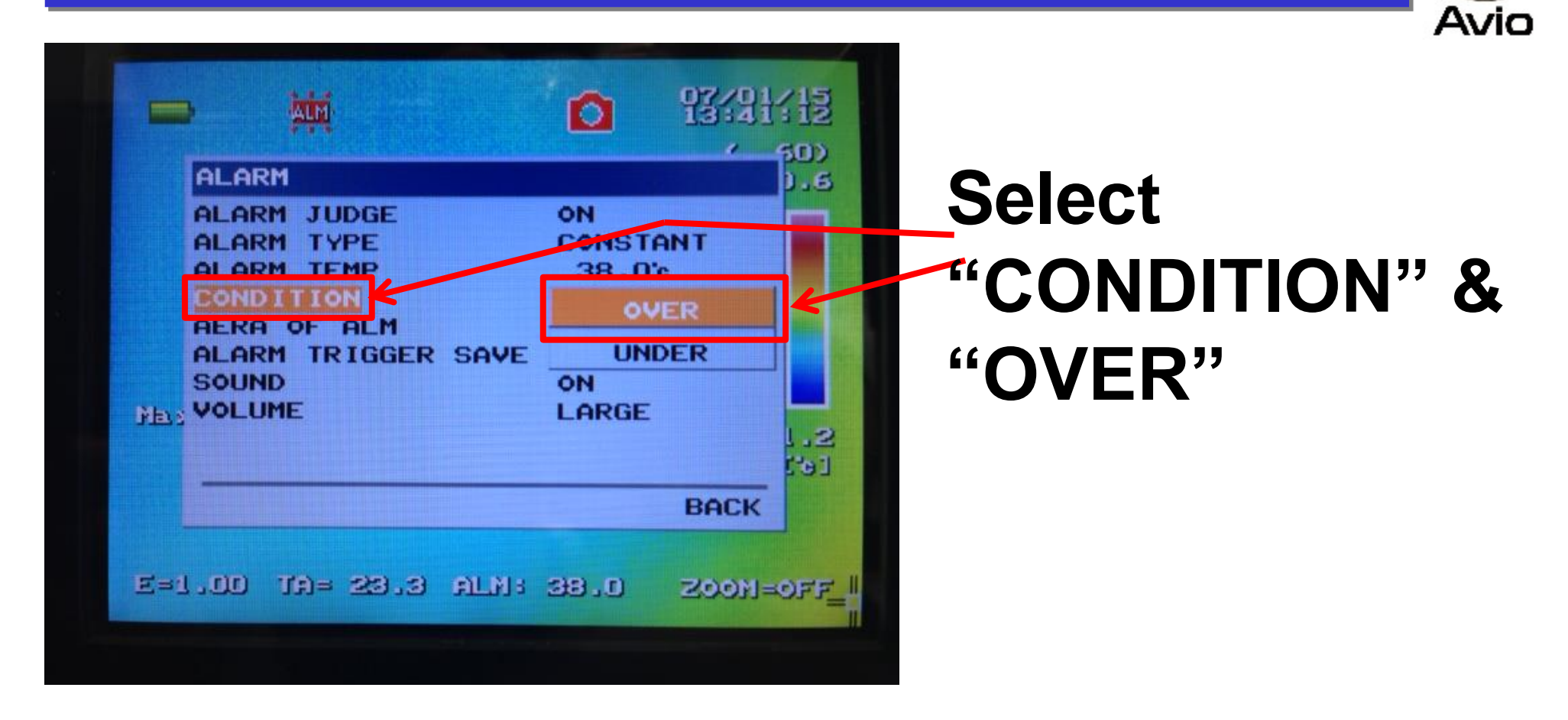

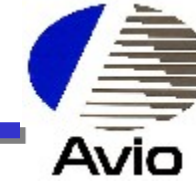

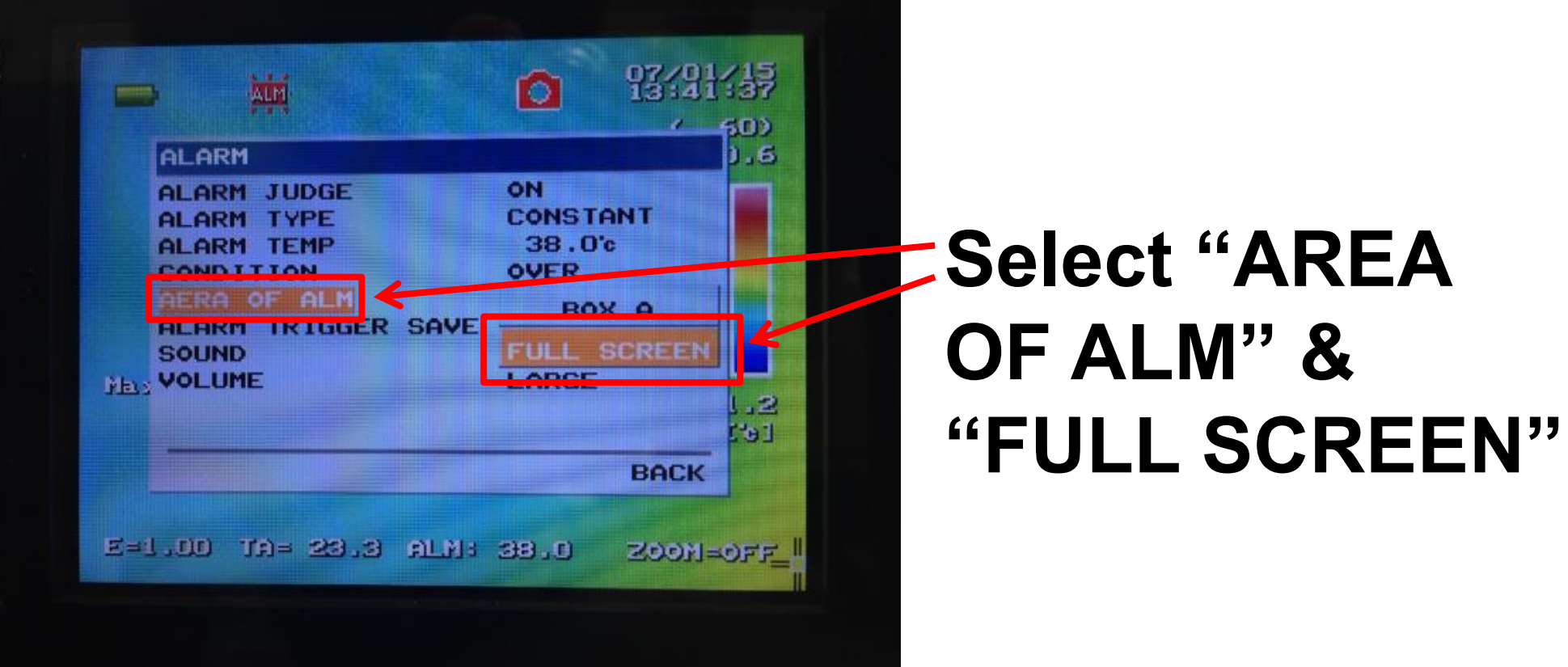

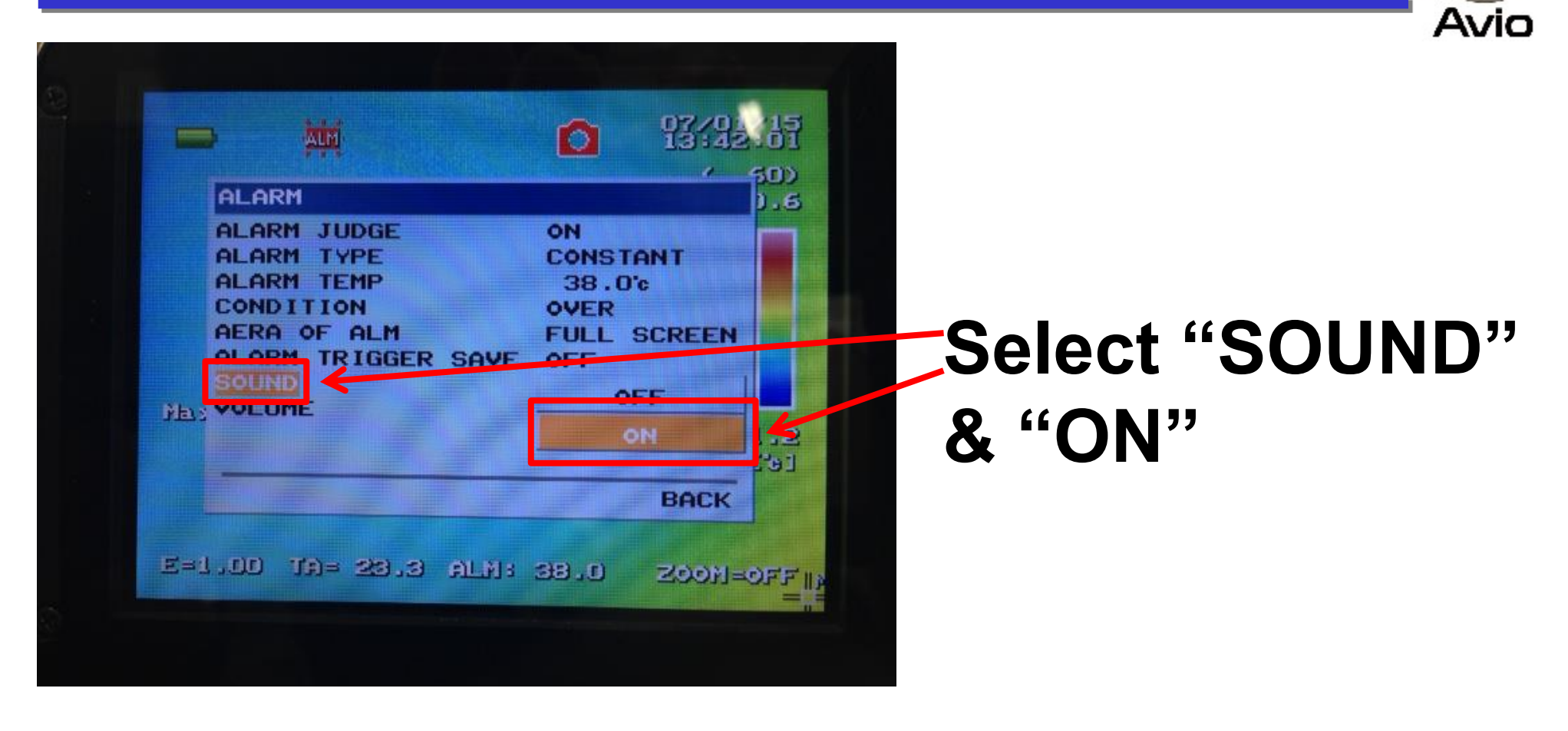

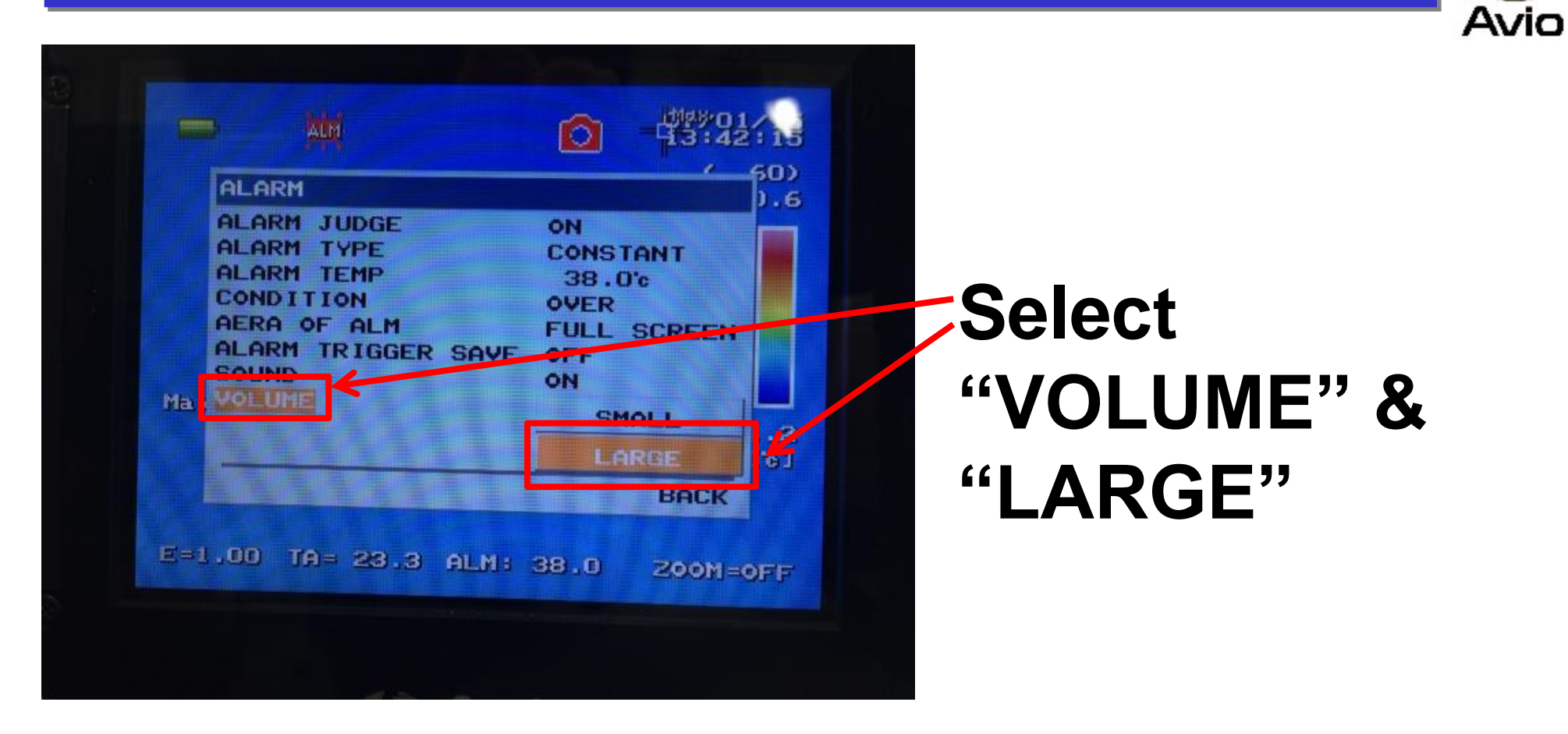

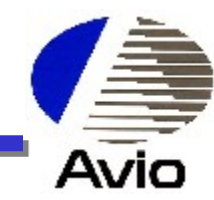

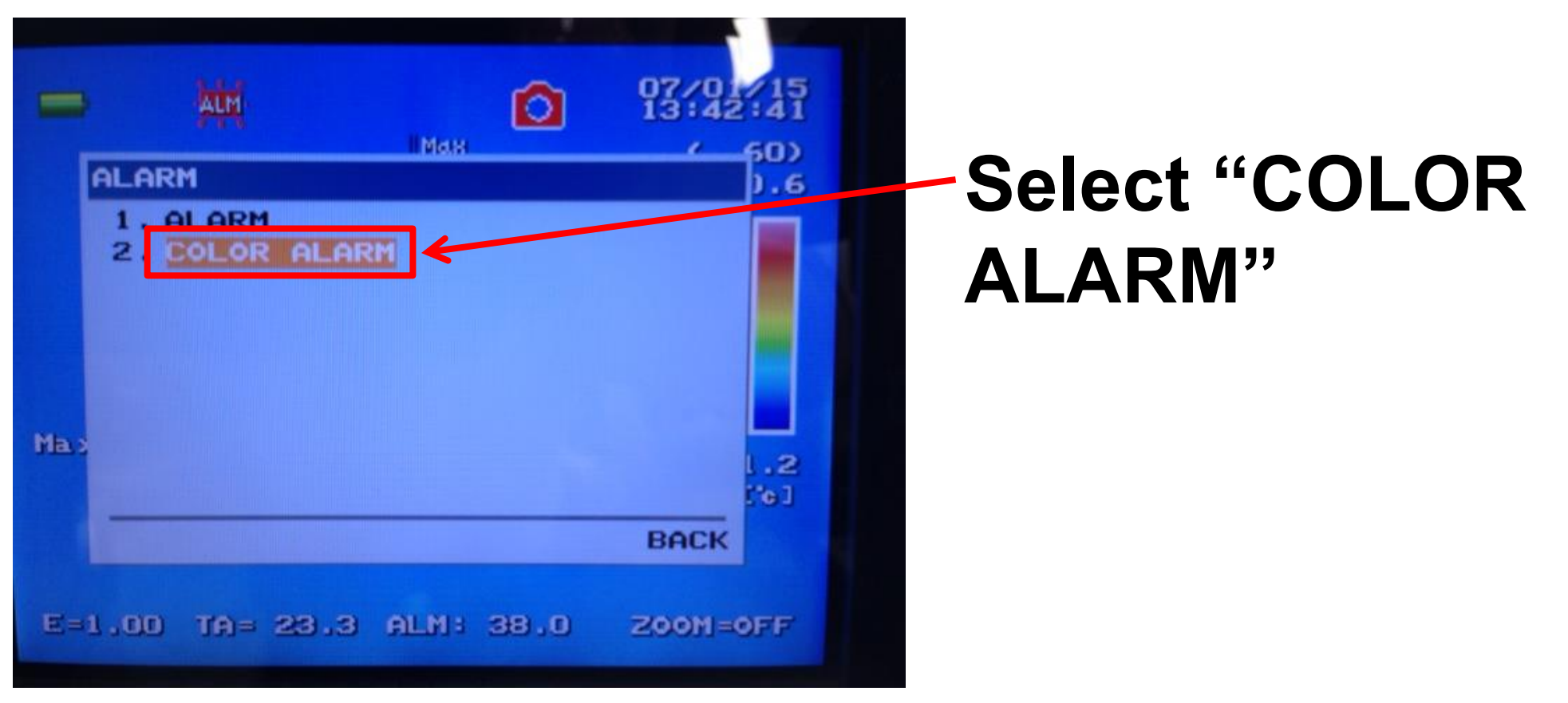

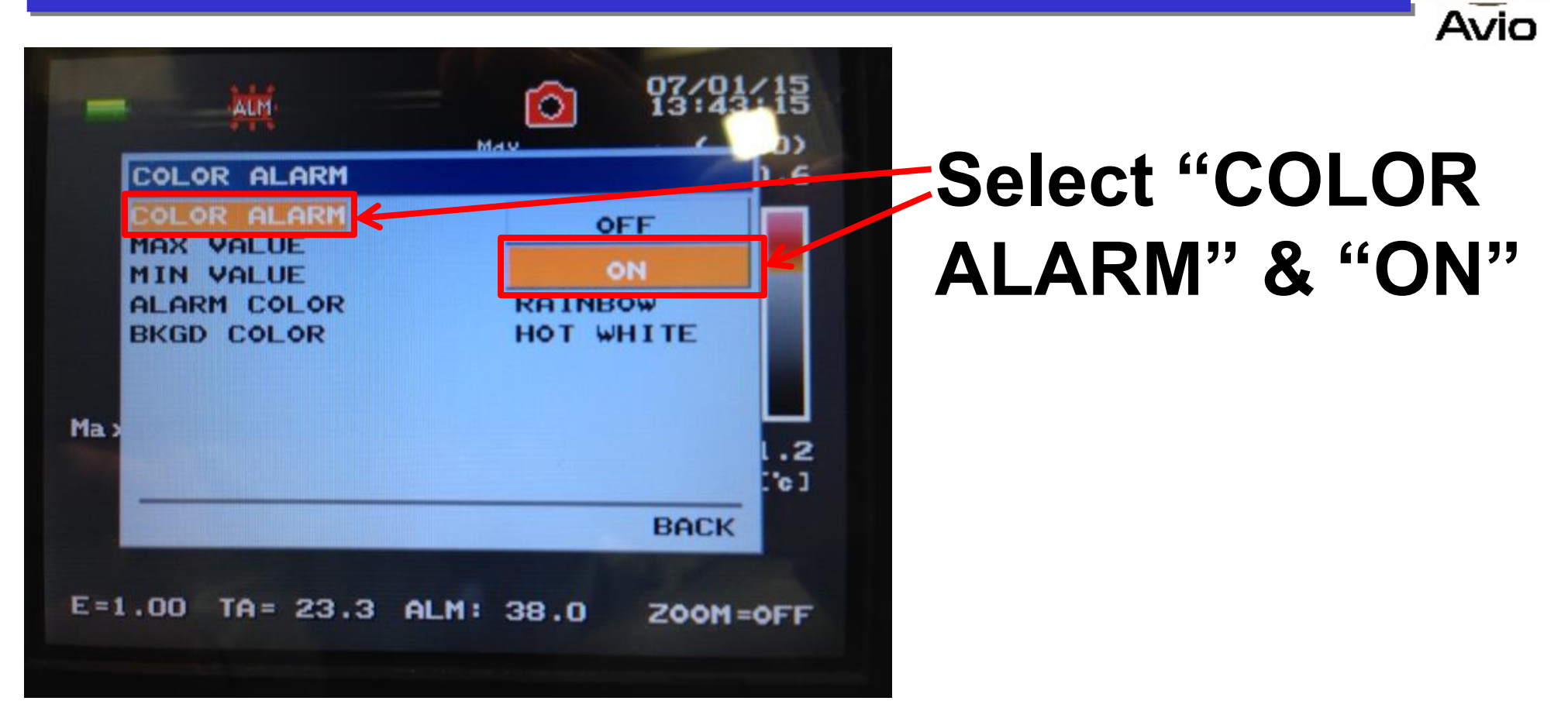

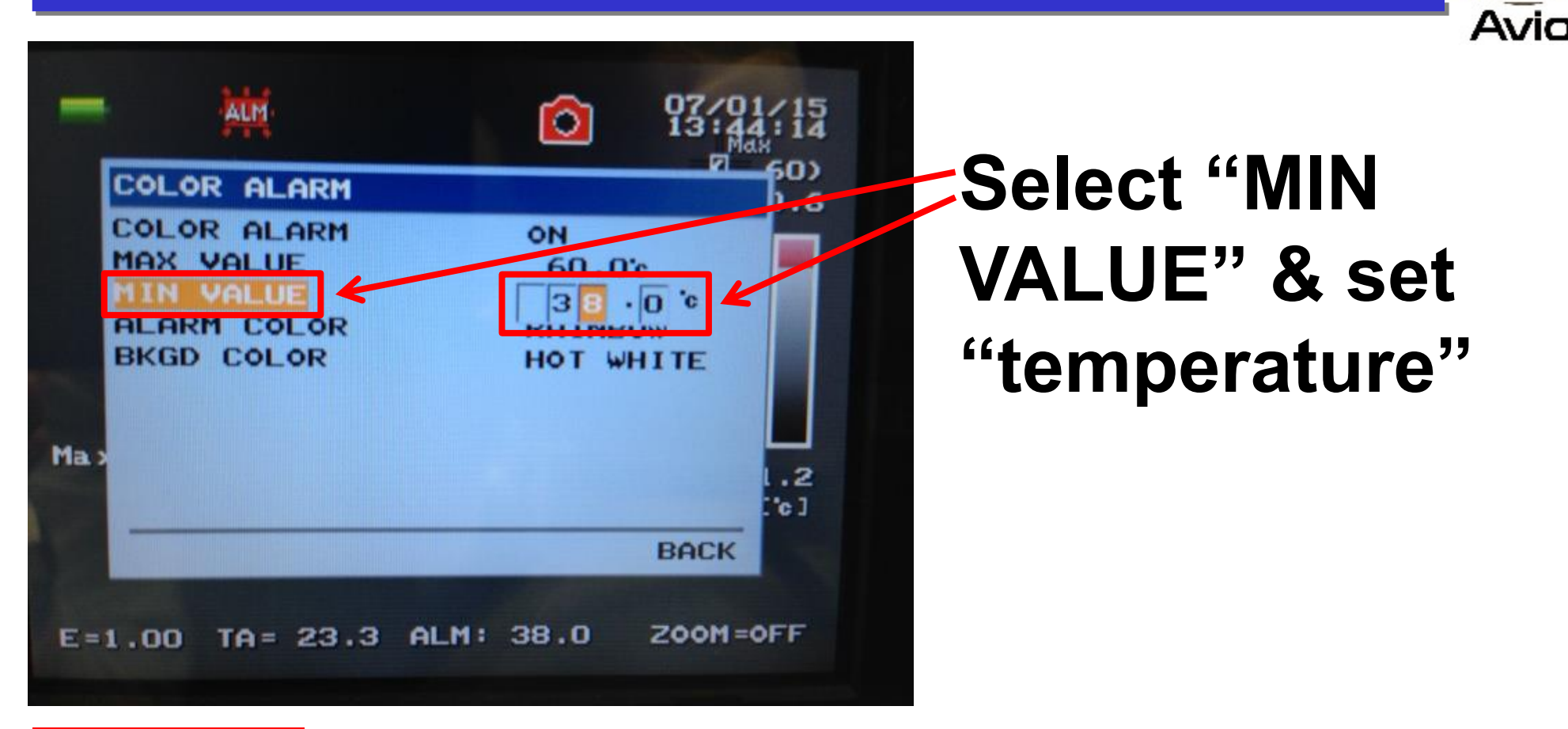

#### CAUTION Please set minimum value as same as alarm temperature value which you set at page 9. NIPPON AVIONICS CO..LTD

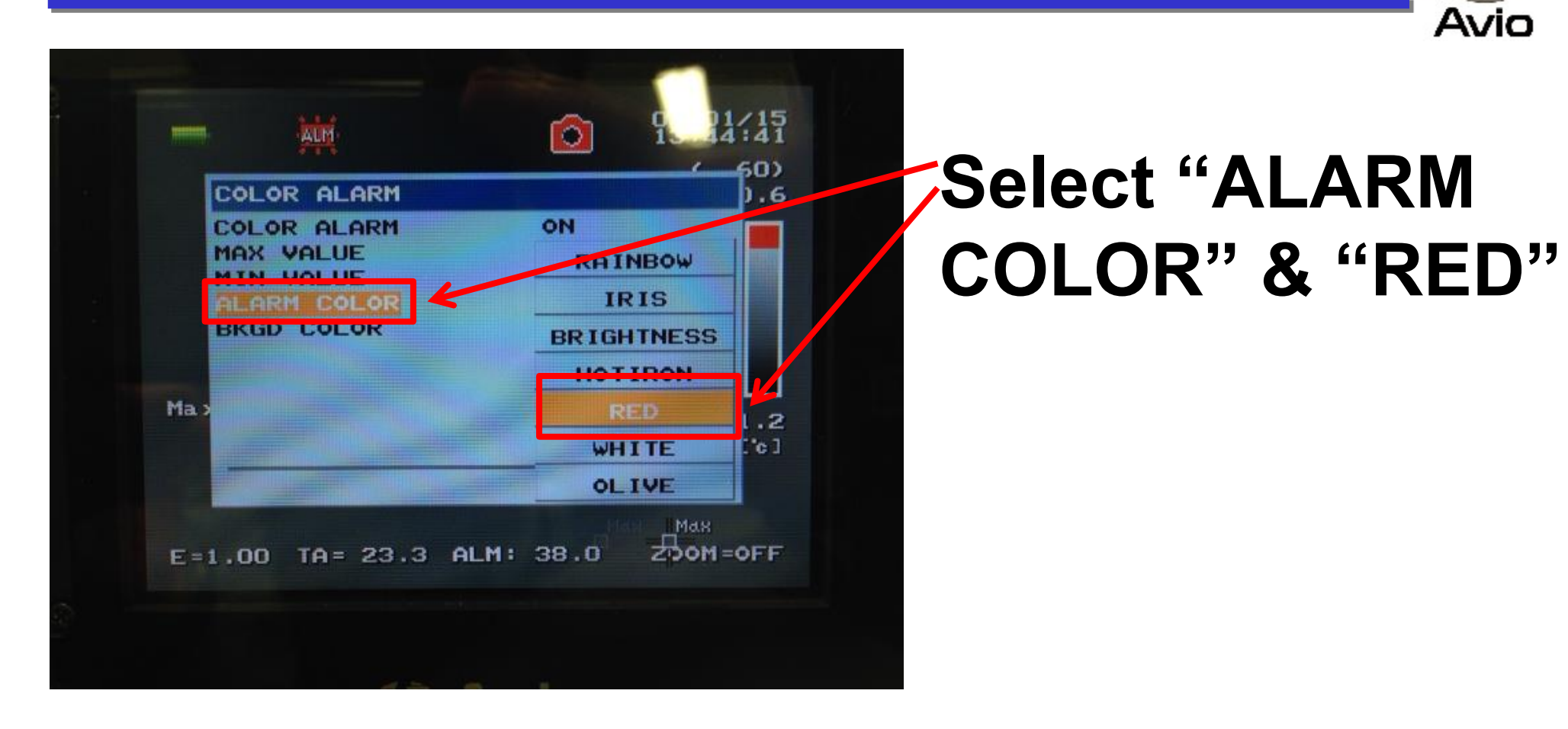

# **SETTING BACKGROUND COLOR**

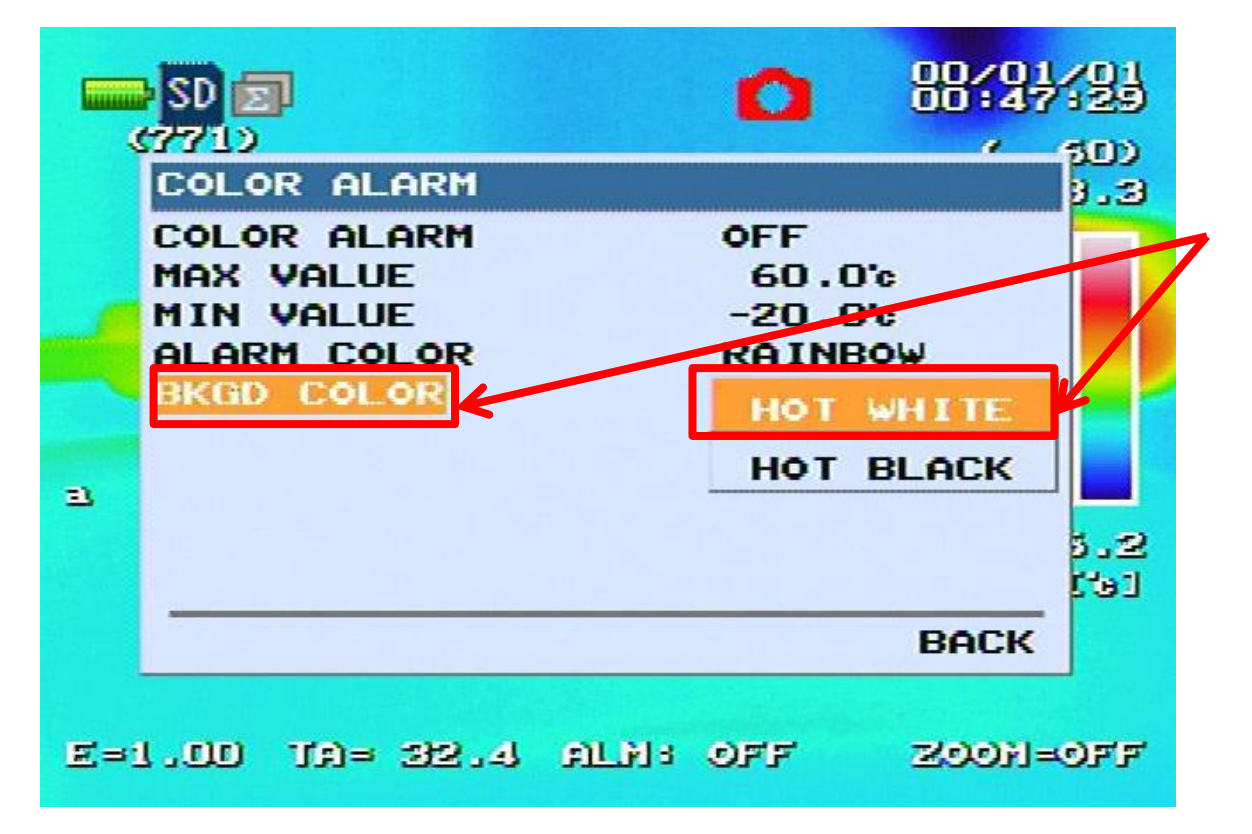

# Select "BKDG COLOR" & "HOT WHITE"

#### **NIPPON AVIONICS CO., LTD**

**Avio** 

# **REMOVE CURSOR** 'a'

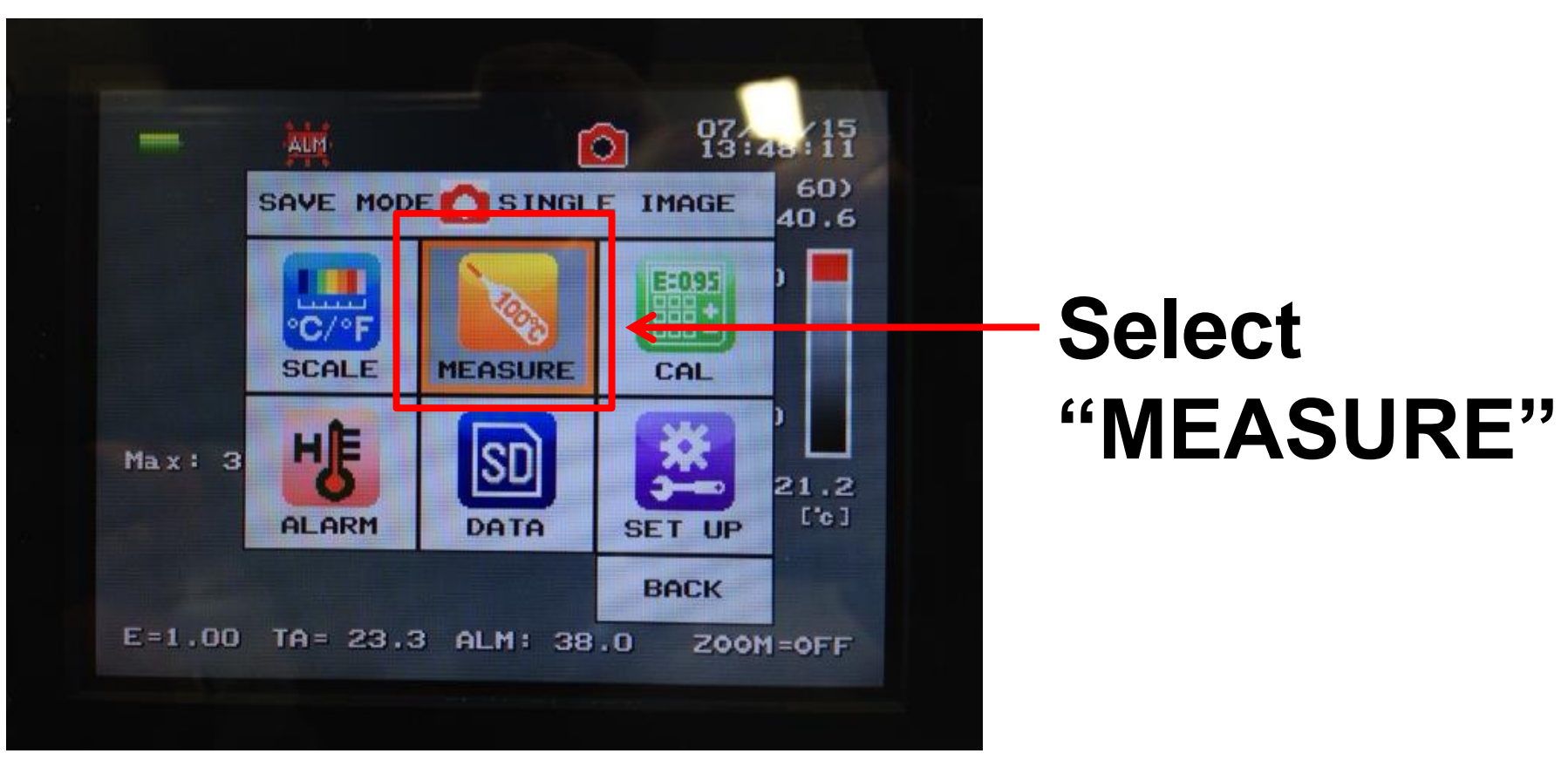

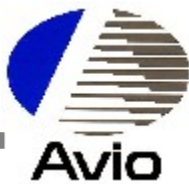

# **REMOVE CURSOR** 'a'

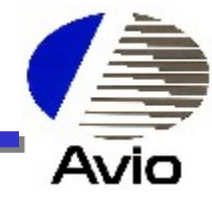

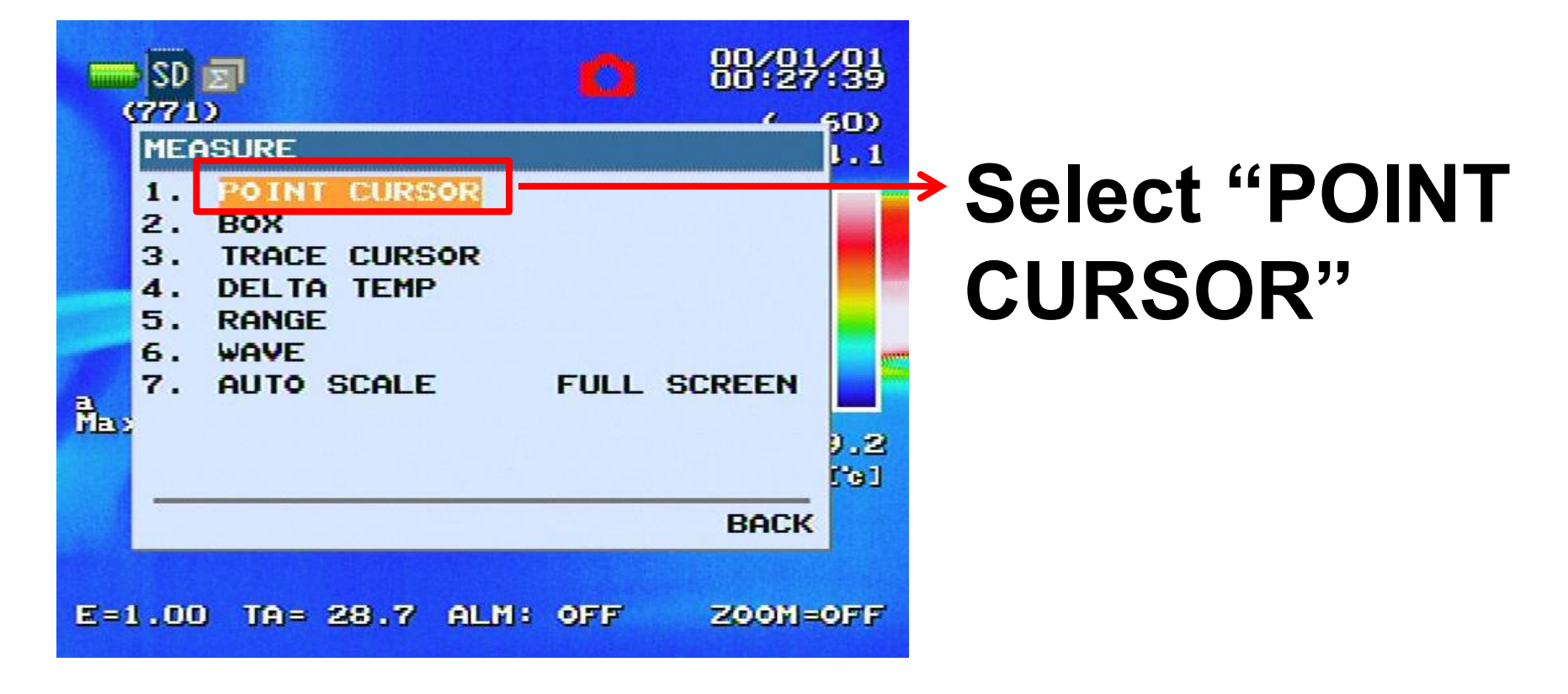

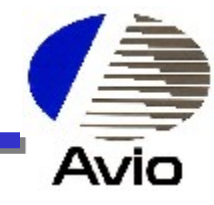

# **REMOVE CURSOR** 'a'

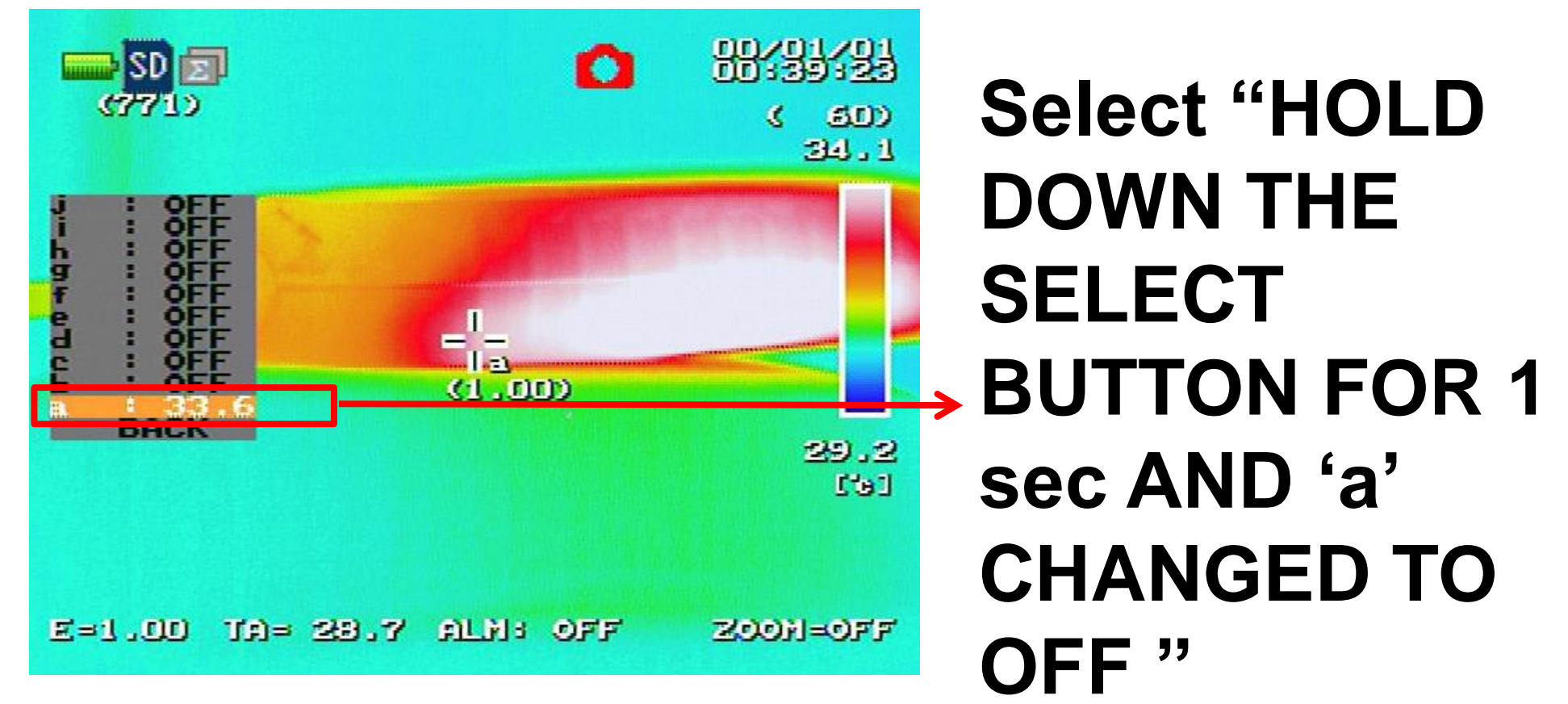

# SAVE CONFIGURATION

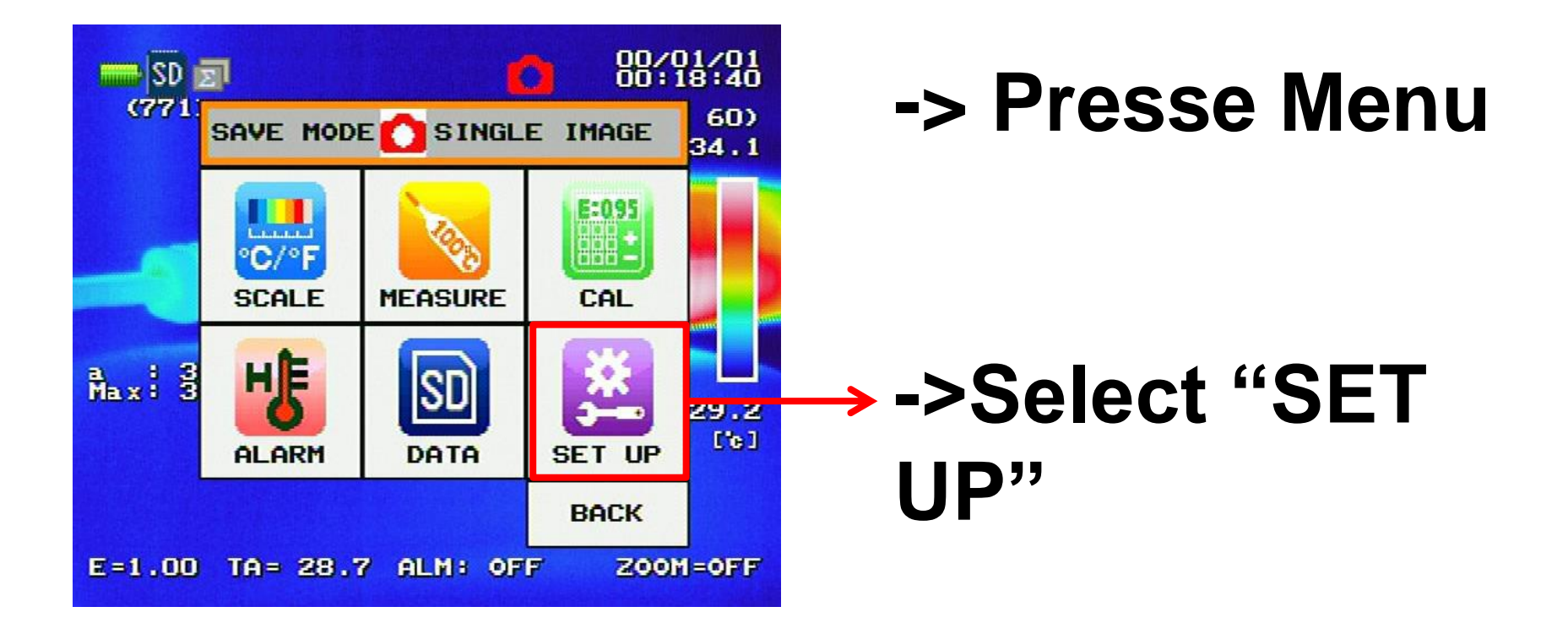

#### NIPPON AVIONICS CO.,LTD

Avio

## SAVE CONFIGURATION

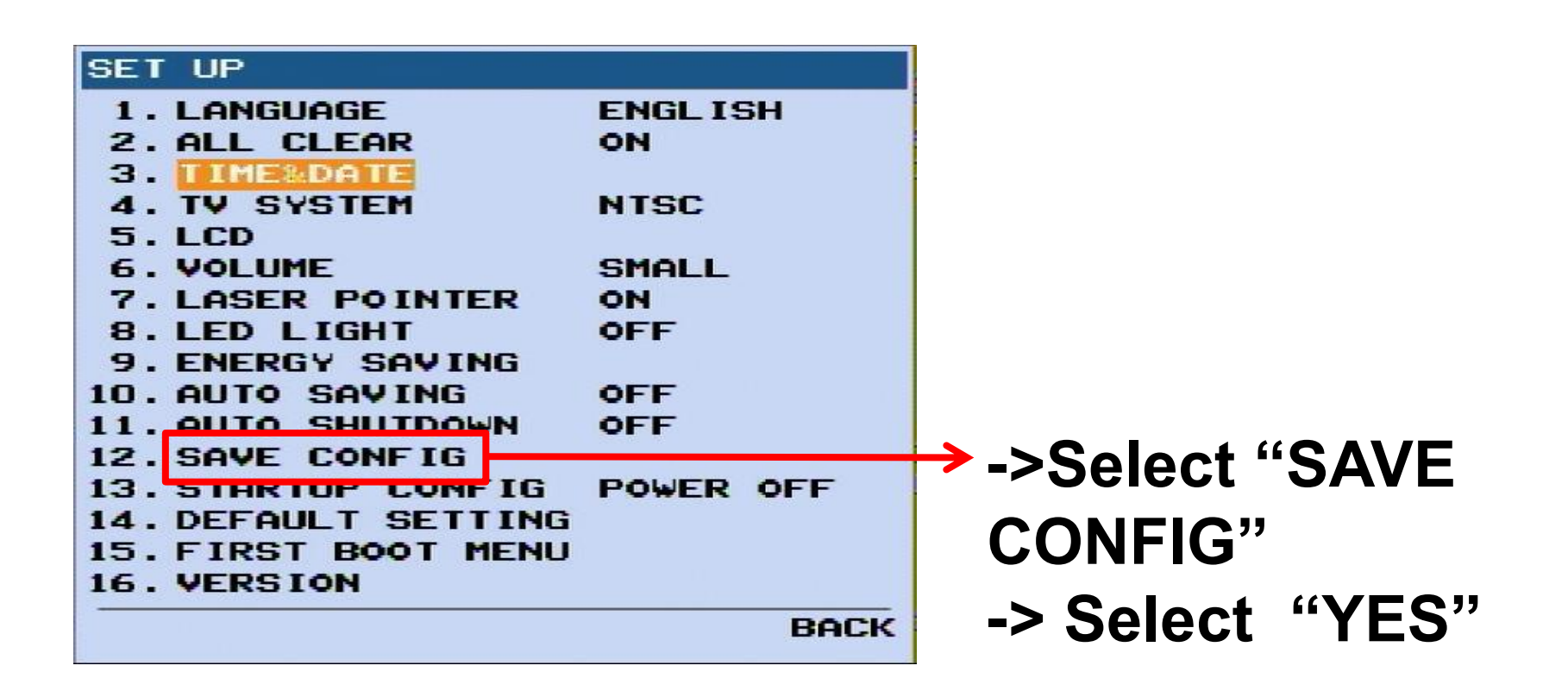

#### **NIPPON AVIONICS CO.,LTD**

Avio

# MAINTENANCE

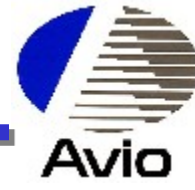

- Always use lens cover to cover the lens when thermo camera is not in use.
- •Wipe off any contamination on the external surfaces of the camera using a dry and soft cloth.
- •If dirt is hardened, first wipe with a cloth moistened with a neutral detergent, then wipe again with a dry cloth.
- •Avoid to carry the camera fixed with tripod or avoid to use the camera in the place where is large vibration or shock as it may cause trouble in the camera
- •Storage: Keep thermography camera in a product-friendly storage box provided.
- •Store the product according to the following caution:

| Item Storage    | temperature | Storage humidity              |
|-----------------|-------------|-------------------------------|
| Main Instrument | -40° C~70C  | 90%RH or less (Not condensed) |

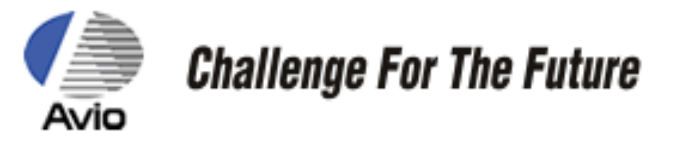

# Thank you !!!

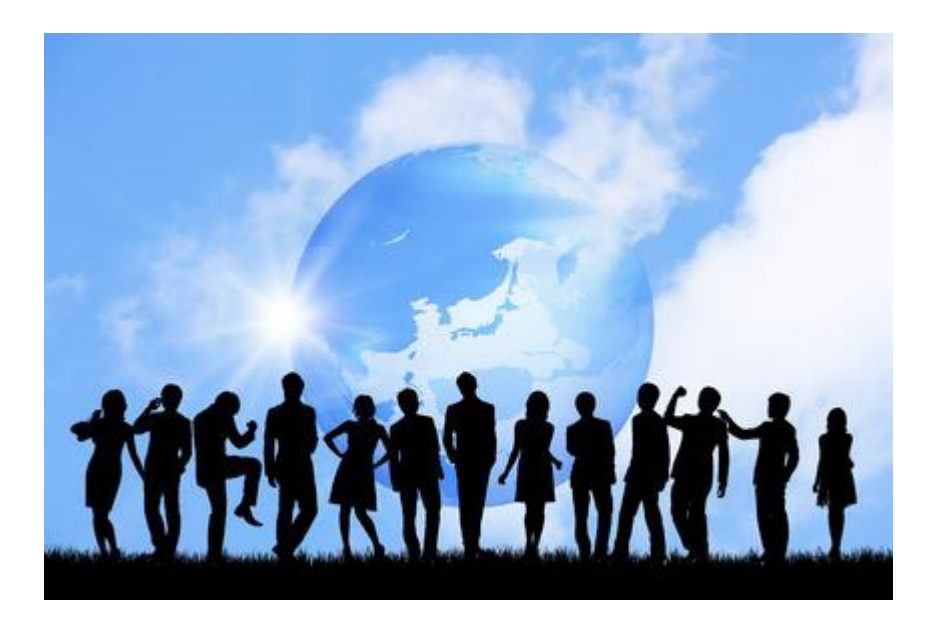